## **BAB IV**

# HASIL DAN PEMBAHASAN

#### 4.1 Pengujian Sistem

Pengujian sistem ini dilakukan untuk mengetahui apakah sistem yang dirancang dapat memberikan solusi terhadap masalah yang ada.

## 4.1.1 Perangkat Keras Yang Digunakan

Spesifikasi dari perangkat keras yang digunakan untuk melakukan percobaan dari sistem yang dirancang adalah sebagai berikut:

| Operating System | : Windows 10 Pro 64-bit           |
|------------------|-----------------------------------|
| Processor        | : Intel(R) Core (TM) i5-7200U CPU |
| Memory           | : 12288MB RAM                     |

## 4.1.2 Tampilan Login

Tampilan login merupakan tampilan awal pada saat semua pengguna mengakses website yang diperlukan untuk masuk kedalam sistem.

Gambar 4.1 Tampilan Login

## 4.1.3 Tampilan Laman Utama Admin

Setelah admin berhasil melalui proses login ke dalam sistem kemudian admin akan masuk ke tampilan utama dari website yang berisi menu yang bisa diakses oleh admin.

| @Mit          | ra Kerinci        | Admin Grafik I      | ⊖ Logout      |                     |                   |                    |       |                  |                     |               | (adm                                    |
|---------------|-------------------|---------------------|---------------|---------------------|-------------------|--------------------|-------|------------------|---------------------|---------------|-----------------------------------------|
|               | Data              | Timbar              | ngan          |                     |                   |                    |       |                  |                     |               |                                         |
| <b>Q</b> Filt | er<br>10 v entrie | s                   |               |                     |                   | l                  | 🛗 Lap | poran Bulanan/Ta | ahunan 🚺 Exq<br>Sea | oort PDF      | Export Exce                             |
| No.           | Tanggal           | Wilayah             | Timbang<br>Ke | Timbang<br>Lapangan | Timbang<br>Pabrik | Selisih<br>Timbang | ÷     | Jam<br>Masuk     | Jam<br>Bongkar      | Jam<br>Keluar | • Foto                                  |
| 1             | 22/04/2025        | Afdeling A<br>Timur | I             | 5.000 kg            | 2.000 kg          | 3.000 kg           |       | 02:24            | 02:34               | 16:25         | <ul> <li>Uhat</li> <li>Foto</li> </ul>  |
| 2             | 22/04/2025        | Afdeling A<br>Timur | 1             | 8.876 kg            | 2.000 kg          | 6.876 kg           |       | 00:40            | 00:50               | 14:41         | Uhat     Foto                           |
| 3             | 15/04/2025        | Afdeling A<br>Timur | н             | 9.977 kg            | 1.177 kg          | 8.800 kg           |       | 18:34            | 18:44               | 16:06         | <ul> <li>Uhat</li> <li>Foto</li> </ul>  |
| 4             | 21/04/2025        | Afdeling A<br>Timur | 1             | 8.800 kg            | 1.100 kg          | -7.700 kg          |       | 18:29            | 18:39               | 08:32         | <ul> <li>Uhat</li> <li>Foto</li> </ul>  |
| 5             | 19/04/2025        | Afdeling C<br>Barat | 1             | 6.000 kg            | 9.977 kg          | 3.977 kg           |       | 21:51            | 22:01               | 11:51         | <ul> <li>Uhat</li> <li>Foto</li> </ul>  |
| 6             | 19/04/2025        | Afdeling A<br>Timur | I.            | 8.000 kg            | 9.971 kg          | 1.971 kg           |       | 21:46            | 21:56               | 06:47         | Uhat     Foto                           |
| 7             | 19/04/2025        | Afdeling A<br>Barat | н             | 5.000 kg            | 4.000 kg          | -1.000 kg          |       | 21:42            | 21:52               | 06:43         | <ul> <li>Lihat</li> <li>Foto</li> </ul> |

Gambar 4.2 Tampilan Laman Utama Admin

# 4.1.4 Tampilan Laman Admin

Laman ini merupakan menu yang dikhususkan untuk admin dalam mengelola akun user seperti menambah akun, mengubah akun, dan menghapus akun

| Mitra Kerinci              | Admin Logout |            |            | (       | Operator admin 🐣 |
|----------------------------|--------------|------------|------------|---------|------------------|
| 📽 Data                     | Akun         |            |            |         |                  |
| Tambah<br>Show 10 v entrie | 15           |            |            | Search: |                  |
| No. ÷                      | Nama 0       | Username 0 | Password 0 |         | +                |
| 1                          | admin        | admin      |            | 🖬 Edit  | 🗑 Hapus          |
| 2                          | timbangan    | timbangan  |            | 🖬 Edit  | 🗑 Hapus          |
| 3                          | manager      | manager    |            | 🕑 Edit  | 👕 Hapus          |
| Showing 1 to 3 of 3 e      | ntries       |            |            |         | Previous 1 Next  |

Gambar 4.3 Tampilan Laman Admin

#### 4.1.5 Tampilan Form Tambah Akun Baru oleh Admin

Untuk melakukan tambah akun admin akan mengklik button tambah akun yang tersedia di laman admin. Akun yang telah ditambahkan akan muncul di tabel pada laman admin dan dapat digunakan oleh user tersebut untuk melakukan login, berikut ini merupakan tampilan dari form tambah akun yang ada pada menu admin.

| Mitra Kerin      | ici Admin Logout |                      |                | Operator admin 🚨 |
|------------------|------------------|----------------------|----------------|------------------|
|                  |                  | Tambah Akun          | ×              |                  |
| 😤 Da             | ta Akun          | Nama                 |                |                  |
| 🖬 Tambah         |                  | Username             |                |                  |
| Show 10 🗸        | entries          |                      |                | Search:          |
| No.              | + Nama           | Password             |                |                  |
| 1                | admin            |                      |                | 😰 Edit           |
| 2                | timbangan        | Level<br>Pilih Level |                | 🖉 Edit 🖀 Hapus   |
| 3                | manager          |                      |                | 🖉 Edit 🖀 Hapus   |
| Showing 1 to 3 d | of 3 entries     |                      | Kembali Tambah | Previous 1 Next  |
|                  |                  |                      |                |                  |
|                  |                  |                      |                |                  |
|                  |                  |                      |                |                  |
|                  |                  |                      |                |                  |
|                  |                  |                      |                |                  |

Gambar 4.4 Tampilan Form Tambah Akun Baru oleh Admin

#### 4.1.6 Tampilan Form Ubah Akun oleh Admin

Akun yang telah ditambahkan atau yang telah ada dapat diubah oleh admin dengan mengklik button edit pada akun yang ingin diubah. Hal ini mencakup perubahan pada nama, username, dan password untuk melakukan login.

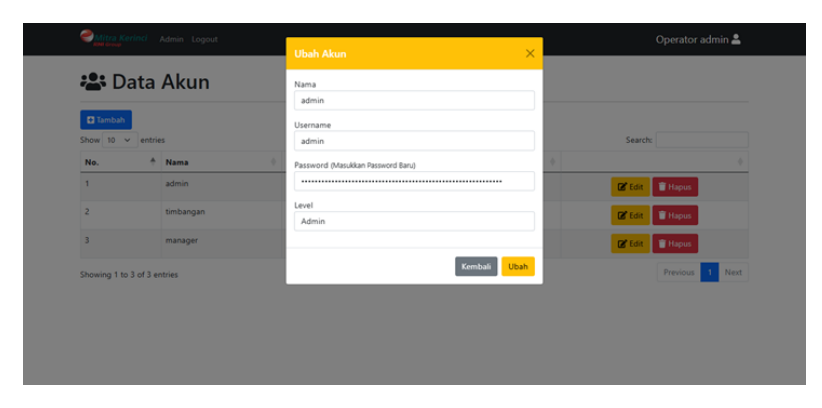

Gambar 4.5 Tampilan Form Ubah Akun oleh Admin

### 4.1.7 Tampilan Laman Utama User

Tampilan laman utama user ini dimunculkan setelah user berhasil melakukan login sehingga menu-menu yang digunakan yang berkaitan untuk melakukan pencatatan bisa digunakan oleh operator timbangan.

| @ <u>Mil</u> | ra Kerinci                            | Timbangan           | Admin Grafik  | 🕞 Logout            |                   |                    |              |                |               |                  |              | O timbangan         |
|--------------|---------------------------------------|---------------------|---------------|---------------------|-------------------|--------------------|--------------|----------------|---------------|------------------|--------------|---------------------|
|              | Data                                  | Timba               | ngan          |                     |                   |                    |              |                |               |                  |              |                     |
| Show 1       | bah Data <mark>(</mark><br>0 ∨ entrie | <b>Q Filter</b>     |               |                     |                   |                    |              | Laporan Bulan  | an/Tahunan    | Export<br>Search | t PDF        | Export Excel        |
| No. *        | Tanggal $^{0}$                        | Wilayah             | Timbang<br>Ke | Timbang<br>Lapangan | Timbang<br>Pabrik | Selisih<br>Timbang | Jam<br>Masuk | Jam<br>Bongkar | Jam<br>Keluar | Foto +           | Check<br>Out | Aksi                |
| 1            | 22/04/2025                            | Afdeling A<br>Timur | I.            | 5.000 kg            | 2.000 kg          | 3.000 kg           | 02:24        | 02:34          | 16:25         | O Lihat<br>Foto  | Selecai      | Update<br>Hapus     |
| 2            | 22/04/2025                            | Afdeling A<br>Timur | 1             | 8.876 kg            | 2.000 kg          | 6.876 kg           | 00:40        | 00:50          | 14:41         | Clihat<br>Foto   | Selevi       | Ef Update<br>Thapus |
| 3            | 15/04/2025                            | Afdeling A<br>Timur |               | 9.977 kg            | 1.177 kg          | 8.800 kg           | 18:34        | 18:44          | 16:06         | Clhat<br>Foto    | Selecal      | Ef Update<br>Thapus |
| 4            | 21/04/2025                            | Afdeling A<br>Timur | 1             | 8.800 kg            | 1.100 kg          | -7.700 kg          | 18:29        | 18:39          | 08:32         | Cihat<br>Foto    | Selesai      | Update<br>Hapus     |
| 5            | 19/04/2025                            | Afdeling C<br>Barat | 1             | 6.000 kg            | 9.977 kg          | 3.977 kg           | 21:51        | 22:01          | 11:51         | Clhat<br>Foto    | Selecal      | Update<br>Hapus     |
|              | 10.04.0007                            |                     |               | a ana ka            | 0.071 he          | 1.075 he           | 22.45        | 24.00          | 00.03         | -                | -            | -                   |

Gambar 4.6 Tampilan Laman Utama User

## 4.1.8 Tampilan Form Tambah Timbangan oleh User

Untuk melakukan pencatatan penimbangan user dapat mengklik button tambah data untuk mulai melakukan pencatatan penimbangan. Pencatatan penimbangan

yang telah diinput akan muncul ke laman utama untuk semua pengguna.

| Mitra Kerinci Timbangan Admin Grafik 🕒 Log | jout        |                |            | 🙁 timbangan |
|--------------------------------------------|-------------|----------------|------------|-------------|
| Tambah Timbangan                           |             |                |            |             |
| Tanggal                                    |             |                |            |             |
| 05/05/2025                                 |             |                |            |             |
| Wilayah                                    |             | Timbang Ke     |            |             |
| Pilih Wilayah                              | ~           |                |            | ~           |
| Timbang Lapangan                           |             | Timbang Pabrik |            |             |
|                                            |             |                |            |             |
| Selisih                                    |             |                |            |             |
|                                            |             |                |            |             |
| lam Masuk                                  | Jam Bongkar |                | Jam Keluar |             |
| 06:55 PM                                   | 07:05 PM    |                |            |             |
| ioto                                       |             |                |            |             |
| Choose File No file chosen                 |             |                |            |             |
|                                            |             |                |            | Tambah      |

Gambar 4.7 Tampilan Form Tambah Timbangan oleh User

#### 4.1.9 Tampilan Form Update Timbangan oleh User

Untuk update data penimbangan yang telah diinput oleh user, user dapat mengklik button update yang ada pada tabel dan kemudian dapat update data yang sesuai, setelah konfirmasi data update, kemudian user bisa melakukan checkout di laman utama untuk update jam keluar.

| Undata Timbangan           |             |                |            |   |
|----------------------------|-------------|----------------|------------|---|
| Opdate Timbangan           |             |                |            |   |
| Tanggal                    |             |                |            |   |
| 04/22/2025                 |             |                |            |   |
| Wilayah                    |             | Timbang Ke     |            |   |
| Afdeling A Timur           | ~           | 1              |            | ~ |
| Timbang Lapangan           |             | Timbang Pabrik |            |   |
| 5000                       |             |                |            |   |
| Selisih                    |             |                |            |   |
| 3000                       |             |                |            |   |
| Jam Masuk                  | Jam Bongkar |                | Jam Keluar |   |
| 02:24 AM                   | 02:34 AM    |                | 04:25 PM   |   |
| Foto @                     |             |                |            |   |
| Choose File No file chosen |             |                |            |   |

Gambar 4.8 Tampilan Form Update Timbangan oleh User

## 4.1.10 Tampilan Laman Ubah Akun untuk User

User dapat melihat dan mengubah informasi akun pribadi pada menu data akun. Hal ini mencakup perubahan pada nama, username, dan password yang digunakan untuk proses login.

| 😫 Data A          | kun       |           |            |        |
|-------------------|-----------|-----------|------------|--------|
| ihow 10 👻 entries |           |           | Sear       | ch:    |
| No. +             | Nama 0    | Username  | Password 0 | +      |
| 1                 | timbangan | timbangan |            | 🗭 Edit |

Gambar 4.9 Tampilan Laman Ubah Akun untuk User

#### 4.1.11 Tampilan Form Ubah Data Akun untuk User

User yang ingin mengubah informasi akun akan mengklik button edit yang ada pada tabel yang ditampilkan. Berikut merupakan form ubah data akun pada user.

| Mitra Kerinci Timbangan     | idmin Logout                        | Operator timbangan 🚢 |
|-----------------------------|-------------------------------------|----------------------|
|                             | Ubah Akun                           | ×                    |
| 📽 Data Akun                 | Nama<br>timbangan                   |                      |
| Show 10 🗸 entries           | Username                            | Search:              |
| No. 🔶 Nama                  | timbangan                           | • •                  |
| 1 timbang                   | n Password (Masukkan Password Baru) | Ca Edit.             |
| Showing 1 to 1 of 1 entries |                                     | Previous 1 Next      |
|                             | ×                                   | Kembali Ubah         |
|                             |                                     |                      |
|                             |                                     |                      |
|                             |                                     |                      |
|                             |                                     |                      |
|                             |                                     |                      |
|                             |                                     |                      |

Gambar 4.10 Tampilan Form Ubah Data Akun untuk User

## 4.1.12 Tampilan Laman Utama Manager

Manager yang sudah berhasil login akan ditampilkan laman utama untuk manager yang hanya bisa melihat data namun tidak bisa mengubah data pencatatan penimbangan yang telah diinput oleh user.

|               | ra Kerinci       | Manager Adm         | in Grafik 🕞 Lo | gout                |                   |                    |       |                 |                       |               | 🕒 manager       |
|---------------|------------------|---------------------|----------------|---------------------|-------------------|--------------------|-------|-----------------|-----------------------|---------------|-----------------|
|               | Data             | Timbar              | ngan           |                     |                   |                    |       |                 |                       |               |                 |
| <b>Q</b> Filt | er<br>0 v entrie | s                   |                |                     |                   | l                  | 🛍 Lap | poran Bulanan/T | ahunan 🛛 🔒 Exp<br>Sea | port PDF      | X Export Excel  |
| No. *         | Tanggal 🌘        | Wilayah             | Timbang<br>Ke  | Timbang<br>Lapangan | Timbang<br>Pabrik | Selisih<br>Timbang | +     | Jam +<br>Masuk  | Jam<br>Bongkar        | Jam<br>Keluar | + Foto +        |
| 1             | 22/04/2025       | Afdeling A<br>Timur | 1              | 5.000 kg            | 2.000 kg          | 3.000 kg           |       | 02:24           | 02:34                 | 16:25         | Uhat     Foto   |
| 2             | 22/04/2025       | Afdeling A<br>Timur | I.             | 8.876 kg            | 2.000 kg          | 6.876 kg           |       | 00:40           | 00:50                 | 14:41         | Lihat     Foto  |
| 3             | 15/04/2025       | Afdeling A<br>Timur | н              | 9.977 kg            | 1.177 kg          | 8.800 kg           |       | 18:34           | 18:44                 | 16:06         | C Lihat<br>Foto |
| 4             | 21/04/2025       | Afdeling A<br>Timur | I              | 8.800 kg            | 1.100 kg          | -7.700 kg          |       | 18:29           | 18:39                 | 08:32         | Lihat     Foto  |
| 5             | 19/04/2025       | Afdeling C<br>Barat | I.             | 6.000 kg            | 9.977 kg          | 3.977 kg           |       | 21:51           | 22:01                 | 11:51         | Uhat     Foto   |
| 6             | 19/04/2025       | Afdeling A<br>Timur | T              | 8.000 kg            | 9.971 kg          | 1.971 kg           |       | 21:46           | 21:56                 | 06:47         | Uhat     Foto   |
| 7             | 19/04/2025       | Afdeling A<br>Barat | 0              | 5.000 kg            | 4.000 kg          | -1.000 kg          |       | 21:42           | 21:52                 | 06:43         | Lihat     Foto  |

Gambar 4.11 Tampilan Laman Utama Manager

## 4.1.13 Tampilan Ubah Data Akun untuk Manager

Manager dapat melihat dan mengubah informasi akun pribadi pada menu data akun. Hal ini mencakup perubahan pada nama, username, dan password yang digunakan untuk proses login.

| Search:           Search:           No.         Mama         Username         Password         Image:         Image: | 🐣 Da     | ta Akun |      |      |   |          |       |        |
|----------------------------------------------------------------------------------------------------|----------|---------|------|------|---|----------|-------|--------|
| No.     Amas     Username     Password       L     manager     manager     fddd                                                                                                    | how 10 v | entries |      |      |   |          | Searc | h:     |
| manager manager Contraction Contraction                                                                                                    | No.      | † Nama  | User | name | + | Password | +     |        |
|                                                                                                    | 1        | manager | man  | ager |   | •••••    |       | 🖬 Edit |

# Gambar 4.12 Tampilan Ubah Data Akun untuk Manager

## 4.1.14 Tampilan Form Ubah Data Akun untuk Manager

Manager yang ingin mengubah informasi akun akan mengklik button edit yang ada pada tabel yang ditampilkan. Berikut merupakan form ubah data akun pada manager.

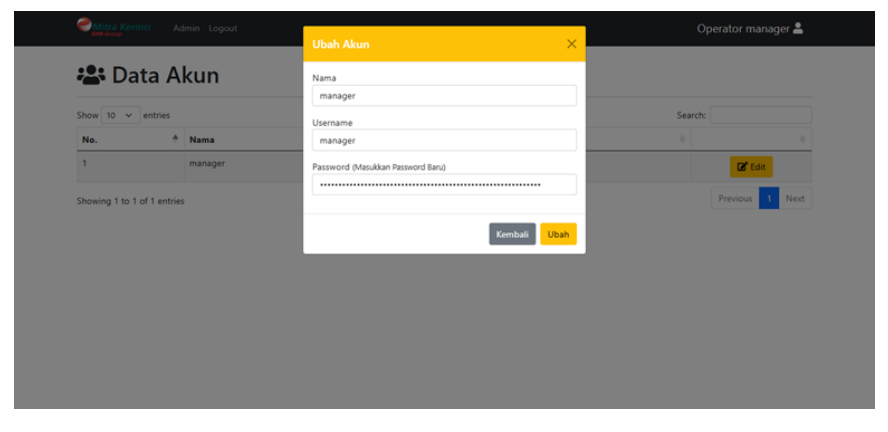

Gambar 4.13 Tampilan Form Ubah Data Akun untuk Manager

### 4.1.15 Tampilan Form Menu Filter

Untuk pengguna yang ingin mengelompokkan data berdasarkan tanggal, dan wilayah tertentu maka pengguna dapat mengklik button filter yang ada pada menu utama masing-masing. Filter dapat diakses oleh semua pengguna.

| ()<br>()     | itra Kerinci<br>Group | Manager Admi           | n Grafik 🕞 Lo | Filter                                                                  |          |                   | ×         |                                   |               | (2) manage                              |
|--------------|-----------------------|------------------------|---------------|-------------------------------------------------------------------------|----------|-------------------|-----------|-----------------------------------|---------------|-----------------------------------------|
| C Fi<br>Show | , Data                | Timbar<br><sup>,</sup> | ngan          | Wilayah<br>Semua Wilayah<br>Tanggal Awal<br>mm/dd/yyyy<br>Tanggal Akhir |          |                   | allanan/1 | <mark>ahunan 🖪 Exp</mark><br>Seat | ort PDF 🖪 8   | Xport Excel                             |
| No.          | Tanggal               | Wilayah                | Timbang<br>Ke | mm/dd/yyyy                                                              |          | Ratal Tampikan Da |           | Jam<br>Bongkar                    | Jam<br>Keluar | Foto                                    |
| 1            | 22/04/2025            | Afdeling A<br>Timur    | 1             |                                                                         |          | tempikan ba       |           | 02:34                             | 16:25         | Lihat     Foto                          |
| 2            | 22/04/2025            | Afdeling A<br>Timur    | 1             | 8.876 kg                                                                | 2.000 kg | 6.876 kg          | 00:40     | 00:50                             | 14:41         | Lihat     Foto                          |
| з            | 15/04/2025            | Afdeling A<br>Timur    | н             | 9.977 kg                                                                | 1.177 kg | 8.800 kg          | 18:34     | 18:44                             | 16:06         | <ul> <li>Lihat</li> <li>Foto</li> </ul> |
| 4            | 21/04/2025            | Afdeling A<br>Timur    | 1             | 8.800 kg                                                                | 1.100 kg | -7.700 kg         | 18:29     | 18:39                             | 08:32         | ● Lihat<br>Foto                         |
| 5            | 19/04/2025            | Afdeling C<br>Barat    |               | 6.000 kg                                                                | 9.977 kg | 3.977 kg          | 21:51     | 22:01                             | 11:51         | Lihat     Foto                          |
| 6            | 19/04/2025            | Afdeling A<br>Timur    | I.            | 8.000 kg                                                                | 9.971 kg | 1.971 kg          | 21:46     | 21:56                             | 06:47         | Lihat     Foto                          |
| 7            | 19/04/2025            | Afdeling A<br>Barat    | 0             | 5.000 kg                                                                | 4.000 kg | -1.000 kg         | 21:42     | 21:52                             | 06:43         | Lihat     Foto                          |

Gambar 4.14 Tampilan Form Menu Filter

### 4.1.16 Tampilan Export Data

Data yang telah diinput oleh user kemudian dapat diexport dalam bentuk file untuk dijadikan laporan oleh semua pengguna, sehingga semua pengguna dapat membagikan laporan tersebut tanpa harus mengakses laman website. Berikut merupakan laporan yg diexport dengan excel.

|       |            |                  |            | Data Tin         | nbangan Harian |                 |           |                |            |
|-------|------------|------------------|------------|------------------|----------------|-----------------|-----------|----------------|------------|
|       |            |                  |            |                  |                |                 |           |                |            |
| No.   | Tanggal    | Wilayah          | Timbang Ke | Timbang Lapangan | Timbang Pabrik | Selisih Timbang | Jam Masuk | Jam Bongkar    | Jam Keluar |
| 1     | 19/04/2025 | Afdeling C Barat | I          | 6,000 kg         | 9,977 kg       | 3,977 kg        | 21:51     | 22:01          | 11:51:53   |
| 2     | 19/04/2025 | Afdeling A Timur | 1          | 8,000 kg         | 9,971 kg       | 1,971 kg        | 21:46     | 21:56          | 06:47:24   |
| 3     | 19/04/2025 | Afdeling A Barat | П          | 5,000 kg         | 4,000 kg       | -1,000 kg       | 21:42     | 21:52          | 06:43:46   |
| 4     | 19/04/2025 | Afdeling A Timur | I.         | 8,000 kg         | 7,000 kg       | -1,000 kg       | 21:40     | 21:50          | 00:00:00   |
| 5     | 19/04/2025 | Afdeling A Timur | П          | 9,000 kg         | 8,000 kg       | -1,000 kg       | 21:39     | 21:49          | 00:00:00   |
| 6     | 19/04/2025 | Afdeling E       | I          | 5,000 kg         | 4,000 kg       | -1,000 kg       | 21:37     | 21:47          | 00:00:00   |
| 7     | 19/04/2025 | Afdeling A Barat | 1          | 5,555 kg         | 5,000 kg       | -555 kg         | 21:23     | 21:33          | 06:30:54   |
| 8     | 19/04/2025 | Afdeling A Timur | 1          | 6,666 kg         | 5,555 kg       | -1,111 kg       | 08:39     | 08:49          | 17:40:00   |
| Total |            |                  |            | 53,221 kg        | 53,503 kg      | 282 kg          |           |                |            |
| -     |            |                  |            |                  |                |                 |           |                |            |
|       |            |                  |            |                  |                |                 |           |                |            |
|       |            | Petugas Timbang  |            |                  |                |                 |           | Mengetahui,    |            |
|       |            |                  |            |                  |                |                 |           | Manager Tanama | n          |
|       |            |                  |            |                  |                |                 |           |                |            |
|       |            |                  |            |                  |                |                 |           |                |            |
|       |            | (                | )          |                  |                |                 | (         |                | )          |
|       |            |                  |            |                  |                |                 |           |                |            |

Gambar 4.15 Tampilan Export Data Excel

|    | Data Timbangan Harian |                  |            |                  |                |                 |           |            |            |  |  |  |
|----|-----------------------|------------------|------------|------------------|----------------|-----------------|-----------|------------|------------|--|--|--|
| No | Tanggal               | Wilayah          | Timbang Ké | 'imbang Lapangai | Timbang Pabrik | Selisih Timbang | Jam Masuk | lam Bongka | Jam Keluar |  |  |  |
| 1  | 19/04/2025            | Afdeling C Barat | 1          | 6.000 kg         | 9.977 kg       | 3.977 kg        | 21:51     | 22:01      | 11:51:53   |  |  |  |
| 2  | 19/04/2025            | Afdeling A Timur | 1          | 8.000 kg         | 9.971 kg       | 1.971 kg        | 21:46     | 21:56      | 06:47:24   |  |  |  |
| 3  | 19/04/2025            | Afdeling A Barat | Ш          | 5.000 kg         | 4.000 kg       | -1.000 kg       | 21:42     | 21:52      | 06:43:46   |  |  |  |
| 4  | 19/04/2025            | Afdeling A Timur | 1          | 8.000 kg         | 7.000 kg       | -1.000 kg       | 21:40     | 21:50      | 00:00:00   |  |  |  |
| 5  | 19/04/2025            | Afdeling A Timur | Ш          | 9.000 kg         | 8.000 kg       | -1.000 kg       | 21:39     | 21:49      | 00:00:00   |  |  |  |
| 6  | 19/04/2025            | Afdeling E       | 1          | 5.000 kg         | 4.000 kg       | -1.000 kg       | 21:37     | 21:47      | 00:00:00   |  |  |  |
| 7  | 19/04/2025            | Afdeling A Barat | 1          | 5.555 kg         | 5.000 kg       | -555 kg         | 21:23     | 21:33      | 06:30:54   |  |  |  |
| 8  | 19/04/2025            | Afdeling A Timur | 1          | 6.666 kg         | 5.555 kg       | -1.111 kg       | 08:39     | 08:49      | 17:40:00   |  |  |  |
|    | -                     | Total            | •          | 53.221 kg        | 53.503 kg      | 282 kg          |           | -          |            |  |  |  |
|    |                       |                  |            |                  |                |                 |           |            |            |  |  |  |

## Dan juga bisa melakukan export laporan menggunakan PDF sebagai berikut:

Diketahui, Petugas Timbang

\_\_\_\_\_)

(

Mengetahui, 05 Mei 2025 Manager Tanaman

)

(\_\_\_\_\_

**Gambar 4.16 Tampilan Export PDF** 

## 4.2 Implementasi Sistem

Kemudian akan dilakukan implementasi sistem pencatatan baru terhadap sistem yang lama untuk melihat apakah sistem ini benar-benar berjalan dengan baik. Perlu terlebih dahulu dijelaskan cara melakukan implementasi terhadap sistem yang telah dibuat.

#### 4.2.1 Menambahkan Data

Menambahkan data hanya bisa dilakukan oleh operator penimbangan selaku user. Menambahkan data bisa dilakukan dengan cara klik tambah data berwarna biru pada laman utama yang terletak di kiri atas.

|       | Dala       | Timba               | angan         |                     |                   |                    |              |                |               |                |              |                    |
|-------|------------|---------------------|---------------|---------------------|-------------------|--------------------|--------------|----------------|---------------|----------------|--------------|--------------------|
| 🛨 Tam | ibah Data  | Q, Filter           |               |                     |                   |                    |              | 🛗 Laporan Bula | nan/Tahunan   | 📓 Εκρα         | ort PDF      | Export Exce        |
| No.   | Tanggal    | Wilayah             | Timbang<br>Ke | Timbang<br>Lapangan | Timbang<br>Pabrik | Selisih<br>Timbang | Jam<br>Masuk | Jam<br>Bongkar | Jam<br>Keluar | Foto           | Check<br>Out | Aksi               |
| 1     | 22/04/2025 | Afdeling A<br>Timur | I.            | 5.000 kg            | 2.000 kg          | 3.000 kg           | 02:24        | 02:34          | 16:25         |                | Selesai      | CUpdate<br>Hapus   |
| 2     | 22/04/2025 | Afdeling A<br>Timur | 1             | 8.876 kg            | 2.000 kg          | 6.876 kg           | 00:40        | 00:50          | 14:41         | Cihat<br>Foto  | Selesai      | E Update<br>Tapus  |
| 3     | 15/04/2025 | Afdeling A<br>Timur | 11            | 9.977 kg            | 1.177 kg          | 8.800 kg           | 18:34        | 18:44          | 16:06         | Lihat<br>Foto  | Selesai      | CUpdate<br>THapus  |
| 4     | 21/04/2025 | Afdeling A<br>Timur | 1             | 8.800 kg            | 1.100 kg          | -7.700 kg          | 18:29        | 18:39          | 08:32         | Cihat<br>Foto  | Selesai      | E Update<br>THapus |
| 5     | 19/04/2025 | Afdeling C<br>Barat | I.            | 6.000 kg            | 9.977 kg          | 3.977 kg           | 21:51        | 22:01          | 11:51         | Clihat<br>Foto | Selecai      | CUpdate            |
| -     | 10/04/0007 | Addellar A          |               | 0.000 km            | 0.071 h-          | 1.071              | 20140        | 21.57          | 00.07         |                | _            | -                  |

**Gambar 4.17 Button Tambah Data** 

Setelah klik button tambah data kemudian akan muncul tampilan seperti ini:

| Rom Group                | Logout      |                |            | timbanga |
|--------------------------|-------------|----------------|------------|----------|
| Tambah Timbangan         |             |                |            |          |
| Tanggal                  |             |                |            |          |
| 05/05/2025               |             |                |            |          |
| Wilayah                  |             | Timbang Ke     |            |          |
| Afdeling A Timur         | ~           | 1              |            | ~        |
| Timbang Lapangan         |             | Timbang Pabrik |            |          |
| 5000                     |             |                |            |          |
| Selisih                  |             |                |            |          |
| -5000                    |             |                |            |          |
| Jam Masuk                | Jam Bongkar |                | Jam Keluar |          |
| 07:06 PM                 | 07:16 PM    |                |            |          |
| Foto                     |             |                |            |          |
| Choose File trukfix6.jpg |             |                |            |          |

# Gambar 4.18 Mengisi Form Tambah Data

Setelah itu bisa memulai untuk mengisi semua kolom yang telah disediakan

untuk pencatatan penimbangan, kemudian klik tambah.

| Tam<br>Show 1 | bah Data   | <b>Q</b> Filter<br>S |               |          | Export DulanaryTahunan Export PDF Export E |                                       |          |       |               |                    |                    | Export Excel                                                                                                    |
|---------------|------------|----------------------|---------------|----------|--------------------------------------------|---------------------------------------|----------|-------|---------------|--------------------|--------------------|----------------------------------------------------------------------------------------------------|
| No. +         | Tanggal 🔶  | Wilayah              | Timbang<br>Ke | Ti<br>La |                                            |                                       |          |       | Jam<br>Keluar | Foto 0             | Check<br>Out       | Aksi                                                                                                    |
| 1             | 05/05/2025 | Afdeling A<br>Timur  | 1             | 5.0      |                                            | $\checkmark$                          |          |       | 07:00         | €<br>Lihat<br>Foto | 0+<br>Check<br>Out | Update<br>Hapus                                                                                                    |
| 2             | 22/04/2025 | Afdeling A<br>Timur  | 1             | 5.0      | Data Timban                                | <b>Berhasil!</b><br>gan Berhasil Dit: | ambahkan |       | 16:25         | €<br>Lihat<br>Foto | Select             | <b>Ø</b> f Update<br>■Hapus                                                                                                    |
| 3             | 22/04/2025 | Afdeling A<br>Timur  | 1             | 84g      |                                            |                                       |          |       | 14:41         | Lihat     Foto     | Citati             | Contraction of the second second seco |
| 4             | 15/04/2025 | Afdeling A<br>Timur  |               | 9.977 kg | 1.177 kg                                   | 8.800 kg                              | 18:34    | 18:44 | 16:05         | Cihat<br>Foto      | Select             | <b>Ø</b> Update<br>■Hapus                                                                                                    |

Gambar 4.19 Alert Success

Setelah muncul tampilan seperti ini maka timbangan telah berhasil ditambahkan, setelah itu jika mobil akan keluar, harus mengisi laman update untuk update timbangan pabrik, dan jika sudah selesai maka klik button check out untuk update jam keluar secara otomatis.

## 4.2.2 Hasil Implementasi

Berikut merupakan hasil dari implementasi sistem yang diambil berdasarkan data pencatatan penimbangan teh pada tanggal 15 Februari 2025. Data yang berhasil diinput menunjukkan adanya selisih penimbangan teh yang langsung ditunjukkan pada sistem yang dibuat sehingga lebih mudah untuk melakukan monitoring terhadap data.

| 🕀 Taml | oah Data 🤇  | Q Filter            |               |                     |                   |                    | đ            | Laporan Bulana | an/Tahunan    | 🔓 Expor            | t PDF        | Export Excel    |
|--------|-------------|---------------------|---------------|---------------------|-------------------|--------------------|--------------|----------------|---------------|--------------------|--------------|-----------------|
| how 10 | Tanggal     | s<br>Wilayah        | Timbang<br>Ke | Timbang<br>Lapangan | Timbang<br>Pabrik | Selisih<br>Timbang | Jam<br>Masuk | Jam<br>Bongkar | Jam<br>Keluar | Search             | Check<br>Out | Aksi            |
| 1      | 05/05/2025  | Afdeling A<br>Timur | 1             | 5.000 kg            | 0 kg              | -5.000 kg          | 19:06        | 19:16          | 09:10         | €<br>Lihat<br>Foto | Selesai      | Update<br>Hapus |
| 2      | 22/04/2025  | Afdeling A<br>Timur | I.            | 5.000 kg            | 2.000 kg          | 3.000 kg           | 02:24        | 02:34          | 16:25         | ⊘<br>Lihat<br>Foto | Selesai      | CUpdate         |
| 3      | 22/04/2025  | Afdeling A<br>Timur | I.            | 8.876 kg            | 2.000 kg          | 6.876 kg           | 00:40        | 00:50          | 14:41         | ⊘<br>Lihat<br>Foto | Selesai      | CODD Update     |
| 4      | 15/04/2025  | Afdeling A<br>Timur | н             | 9.977 kg            | 1.177 kg          | 8.800 kg           | 18:34        | 18:44          | 16:06         |                    | Selesai      | CUpdate         |
| 5      | 21/04/2025  | Afdeling A<br>Timur | I.            | 8.800 kg            | 1.100 kg          | -7.700 kg          | 18:29        | 18:39          | 08:32         | ⊘<br>Lihat<br>Foto | Selesai      | CODD Update     |
|        | 10.001.0007 | Addition of         |               | C 000 h-            | 0.077.6-          | 0.077 he           |              | 22.01          |               |                    | -            | -               |

Gambar 4.20 Hasil Implementasi Data

#### 4.3 Dampak Terhadap Perusahaan

T

Setelah melakukan implementasi terhadap sistem yang dirancang, sistem akan memuat data secara real-time sehingga manager yang mempunyai kepentingan dapat melakukan analisa data. Data yang telah diinput akan menunjukkan adanya selisih timbang yang lebih transparan dan lebih baik dibandingkan dengan sistem lama yang masih menggunakan metode manual.

n

|          |           |            | KEKA<br>TAN | GGAL       | ik Nove   | MBER       |            | 1          |  |
|----------|-----------|------------|-------------|------------|-----------|------------|------------|------------|--|
| AFD.     | 20/1 2023 | 21/11-2023 | 22/11-2023  | 23/11-2023 | 24/1-2023 | 25/11-2023 | 24/11-2023 | 28/11-2003 |  |
| ATIMUr   | 3.528     | 4.493      | A-005       | 4.850      | 3272      | 4410       | 4.876      | 5073       |  |
| A. BARAT | 3.192     | 3.434      | 3717        | 4064       | 2.913     | 3297       | 4.087      | A.723      |  |
| B. TIMUR | 3.432     | 3-569      | 5.518       | 5012       | 5.213     | 5.112      | 0.093      | 5.591      |  |
| B. BARAT | 1.925     | 3-471      | 3252        | 3.526      | 1.840     | 2.103      | 32AI       | 3.058      |  |
| CTIMUr   | 3-007     | 2.803      | 2370        | 3:891      | 2420      | 3322       | 2976       | 2:728      |  |
| C BARAT  | 2:730     | A 456      | 4.001       | 4479       | 3.444     | A110       | 4.666      | 4942       |  |
| D        | 7.031     | 5230       | A-561       | 3636       | 5.155     | 5526       | 6.454      | 6.023      |  |
| E        | A 965     | 5.314      | A-891       | 3196       | 3.071     | 3232       | 3506       | 3252       |  |
| Jumlah   | 29.810    | 32:770     | 37,335      | 32.654     | 27.328    | 31.112     | 358्म9     | 35-390     |  |

## Gambar 4.21 Laporan Rekap Pucuk Lama

Gambar di atas merupakan rekap pucuk lama yang masih digunakan sampai saat ini. Report data yang dilakukan dengan cara ini tidak mencantumkan pencatatan penimbangan secara detail. Laporan penimbangan baru yang dibuat dengan sistem ini bisa melakukan rekap laporan bulanan dan tahunan berdasarkan bulan dan tahun yang dipilih. Berikut akan dilampirkan laporan rekap pucuk yang baru pada bulan Februari 2025 berdasarkan sistem yang telah dibuat.

| Laporan Timbangan | Bulanan - Februari 2025 |
|-------------------|-------------------------|
|-------------------|-------------------------|

| No | Tanggal    | Wilayah          | Timbang Ké | imbang Lapangai | Timbang Pabrik | Selisih Timbang | Jam Masuk | lam Bongka | Jam Keluai |
|----|------------|------------------|------------|-----------------|----------------|-----------------|-----------|------------|------------|
| 1  | 15/02/2025 | Afdeling A Timur | ш          | 3.561 kg        | 2.577 kg       | -984 kg         | 17:35     | 17:40      | 17:37:00   |
| 2  | 15/02/2025 | Afdeling A Timur | Ш          | 4.600 kg        | 3.408 kg       | -1.192 kg       | 16:35     | 16:44      | 17:32:00   |
| 3  | 15/02/2025 | Afdeling A Timur | 1          | 4.100 kg        | 3.490 kg       | -610 kg         | 15:30     | 15:36      | 16:31:00   |
| 4  | 15/02/2025 | Afdeling A Barat | Ш          | 3.542 kg        | 2.433 kg       | -1.109 kg       | 14:29     | 14:32      | 15:33:00   |
| 5  | 15/02/2025 | Afdeling A Barat | 1          | 4.100 kg        | 3.123 kg       | -977 kg         | 13:28     | 13:35      | 14:29:00   |
| 6  | 15/02/2025 | Afdeling B Timur | ш          | 3.800 kg        | 3.107 kg       | -693 kg         | 11:27     | 11:32      | 12:33:00   |
| 7  | 15/02/2025 | Afdeling B Timur | Ш          | 4.500 kg        | 3.341 kg       | -1.159 kg       | 10:18     | 10:22      | 11:22:00   |
| 8  | 15/02/2025 | Afdeling B Timur | I.         | 4.200 kg        | 3.455 kg       | -745 kg         | 18:09     | 18:14      | 19:09:00   |
| 9  | 15/02/2025 | Afdeling B Barat | 1          | 5.000 kg        | 4.211 kg       | -789 kg         | 21:10     | 21:16      | 22:10:00   |
| 10 | 15/02/2025 | Afdeling A Barat | Ш          | 3.542 kg        | 2.433 kg       | -1.109 kg       | 16:05     | 16:10      | 17:05:00   |
|    |            | Total            |            | 40.945 kg       | 31.578 kg      | -9.367 kg       |           |            |            |

Diketahui, Petugas Timbang Mengetahui, 21 April 2025 Manager Tanaman

# Gambar 4.22 Laporan Rekap Pucuk Baru

Dari gambar tersebut ditemukan selisih hingga 9 Ton dalam 1 hari hanya dari penimbangan beberapa afdeling yang telah dilakukan. Timbang pabrik adalah timbangan yang dilakukan di pabrik oleh petugas yang melakukan penimbangan, sedangkan timbang lapangan adalah jumlah penimbangan yang dilakukan oleh krani atau mandor lapangan yang ditugaskan di afdeling masing-masing.

Dengan adanya sistem ini akan mengurangi risiko kesalahan dan kehilangan data pencatatan penimbangan teh serta data yang diperoleh lebih akurat dan jelas dengan mencantumkan wilayah penimbangan, timbangan keberapa, selisih timbangan sampai jam pencatatan yang diperlukan. Dari data tersebut manager dapat menentukan langkah apa yang dapat diambil dengan melakukan analisis data.

Analisa data yang dapat dilakukan meliputi menindaklanjuti selisih timbang yang didapatkan hingga mencapai 9 Ton, melihat efisiensi sumber daya manusia, dan penyalahgunaan aset kendaraan perusahaan berdasarkan dengan jam masuk, jam bongkar dan jam keluar.

#### 4.4 Pembahasan

Dari implementasi sistem yang telah dilakukan terdapat selisih pencatatan penimbangan yang sangat besar setiap harinya. Dalam data implementasi sistem pada tanggal 15 Februari 2025 terdapat selisih pencatatan penimbangan teh sebesar 9 Ton yang artinya perusahaan akan tetap membayar gaji pemetik teh yang dibayar berdasarkan berat petikan mereka. Hal ini tentu sangat merugikan perusahaan secara finansial karena perusahaan akan mengeluarkan dana untuk membayar pekerja atas hasil kerja fiktif mereka.

Tapi memang sistem ini belum bisa mencatat dan menghitung total angka kerugian tersebut dalam bentuk finansial karena belum adanya fitur pencatatan finansial yang khusus untuk mencatat kerugian tersebut secara finansial. Untuk kedepannya diharapkan untuk penelitian berikutnya dapat menambahkan fitur tersebut kedalam sistem.

Dengan adanya sistem ini diharapkan dapat meningkatkan efisiensi dan akurasi dalam pencatatan penimbangan teh serta memberikan dampak yang positif terhadap kemajuan perusahaan dari segi finansial dan pengelolaan sumber daya.